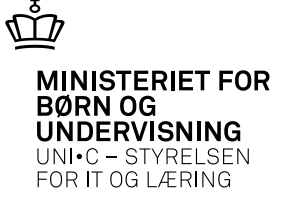

# Gennemgang af arbejdsgangene i EASY-A forud for dannelsen af filen, som indlæses i HR-Løn

# OG selve indlæsningen i HR-Løn

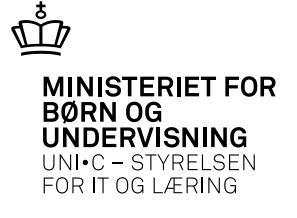

## I EASY-A skal følgende være afviklet:

- •B069 Generering af timeposter
- •**B070** *Månedskørsel* for AC-timelærere timer til udbetaling fremgår nu af *B988 Saldoregnskab, AC-timelærere*
- •**B986 Saldoregnskab** -udfyldes med timer til udbetaling

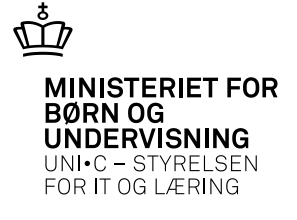

I EASY-A skal følgende være udskrevet:

•B043 Lønudbetalingsliste

•B044 Lønudbetalingsliste, AC-timelærere

Nu fremgår timerne til udbetaling af vinduet

Co20 Lønudbetalinger

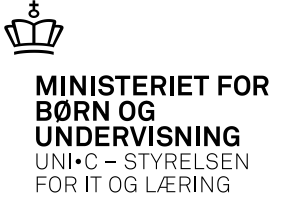

### Nu fremgår timerne til udbetaling af vinduet

### Co20 Lønudbetalinger

#### 🙇 C020 Lønudbetalinger

| Periode                      |              |                   |                | Funktioner               |
|------------------------------|--------------|-------------------|----------------|--------------------------|
| Konteringsperiode 01.02.2013 | - 28.02.2013 | Afdeling          | Registreret af | <u>1</u> . Opdater til J |
| Optjeningsperiode            | ·            | Ansvarsområde     | SLS-lønkode    | 2. Opsplit linje         |
| CPR-nr.                      | Initialer    | Arbejdstidsaftale |                |                          |

#### Lønudbetalinger

|    | Fri-   |        |           |      | Optjenings- | Konterings- | Løn- | Løn- | Indtast | Overført |            |             |           | Ø-formål  | Ø-ansvar  | Ø-projekt |             |                |         |
|----|--------|--------|-----------|------|-------------|-------------|------|------|---------|----------|------------|-------------|-----------|-----------|-----------|-----------|-------------|----------------|---------|
|    | giv. I | CPR-nr | Initialer | Lbnr | dato        | dato        | kode | sats | enheder | enheder  | Difference | Løndeltekst | Segment 1 | Segment 2 | Segment 3 | Segment 4 | Frigivet af | Registreret af | Enheder |
| ÷. | Ν      |        | kvda      | 082  | 01.02.2013  | 01.02.2013  | 4619 | 123  | 400     | 0        | 400        |             |           |           |           |           |             | LFRY           | 4,00    |
|    | N      |        | mogr      | 082  | 01.02.2013  | 01.02.2013  | 4619 | 123  | 225     | 0        | 225        |             |           |           |           |           |             | LFRY           | 2,25    |
|    | N      |        | ruls      | 082  | 01.02.2013  | 01.02.2013  | 4619 | 124  | 1600    | 0        | 1600       |             |           |           |           |           |             | LFRY           | 16,00   |
|    | N      |        | chla      | 082  | 01.02.2013  | 01.02.2013  | 4619 | 124  | 1200    | 0        | 1200       |             |           |           |           |           |             | LFRY           | 12,00   |
|    | N      |        | ssj       | 082  | 01.02.2013  | 01.02.2013  | 4619 | 123  | 400     | 0        | 400        |             |           |           |           |           |             | LFRY           | 4,00    |
|    | N      |        | viga      | 082  | 01.02.2013  | 01.02.2013  | 4619 | 123  | 800     | 0        | 800        |             |           |           |           |           |             | LFRY           | 8,00    |
|    | N      |        | twho      | 000  | 01.02.2013  | 01.02.2013  | 4619 | 123  | 225     | 0        | 225        |             |           |           |           |           |             | LFRY           | 2,25    |
|    | Ν      |        | mafo      | 082  | 01.02.2013  | 01.02.2013  | 4619 | 123  | 200     | 0        | 200        |             |           |           |           |           |             | LFRY           | 2,00    |
|    | Ν      |        | gisa      | 002  | 01.02.2013  | 01.02.2013  | 4619 | 104  | 2000    | 0        | 2000       |             |           |           |           |           |             | LFRY           | 20,00   |
|    | N      |        | cats      | 082  | 01.02.2013  | 01.02.2013  | 4619 | 103  | 1360    | 0        | 1360       |             |           |           |           |           |             | LFRY           | 13,60   |
|    | Ν      |        | cats      | 082  | 01.02.2013  | 01.02.2013  | 4619 | 104  | 500     | 0        | 500        |             |           |           |           |           |             | LFRY           | 5,00    |
|    |        |        |           |      |             |             |      |      |         |          |            |             |           |           |           |           |             |                |         |
|    |        |        |           |      |             |             |      |      |         |          |            |             |           |           |           |           |             |                |         |

\_ 🗆 🗙

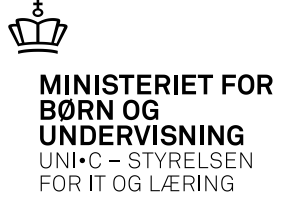

### Nu kan **Ro86 Lønudbetalinger** bestilles

| and the stilling                                                                                                    | _ <b>_</b> X                                                                       |  |  |  |  |  |  |  |  |
|----------------------------------------------------------------------------------------------------|------------------------------------------------------------------------------------|--|--|--|--|--|--|--|--|
| Modul     R086     Navn%     Lønudbetalinger     Cen       Beskrivelse%     Lønudbetalinger                                                                                                    | tral grp. PERS Lokal grp. 1. Rediger 2. Bestil<br>lobtype UDSKRIFT 3. Ryd 4. Hjælp |  |  |  |  |  |  |  |  |
| Generelt CSV/Fil Avanceret                                                                                                    |                                                                                    |  |  |  |  |  |  |  |  |
| Printer   zbc-nv-0006-01-easy   Antal kopier   1     UdskriftsServer   zbc-easyweb   Image: Print udskrift     Sortering   CPR-nr.*, SLS-Løbenr., Løndelsnr.*, Felt3   Bestillingstidspunkt   07.03.2013 09:37 |                                                                                    |  |  |  |  |  |  |  |  |
| Afgrænsninger                                                                                                    | lufa Baskiivalaa                                                                   |  |  |  |  |  |  |  |  |
| Fra-konteringsdato                                                                                                    | Fra-konteringsdato                                                                 |  |  |  |  |  |  |  |  |
| Til-konteringsdato                                                                                                    | Til-konteringsdato                                                                 |  |  |  |  |  |  |  |  |
| Fra-beregningsdato                                                                                                    | Fra-beregningsdato                                                                 |  |  |  |  |  |  |  |  |
| Til-beregningsdato                                                                                                    | Til-konteringsdato                                                                 |  |  |  |  |  |  |  |  |
| Afdeling for medarbejdere                                                                                                    | Afdeling for medarbejdere                                                          |  |  |  |  |  |  |  |  |
| Ansvarsområde                                                                                                    | Ansvarsområde                                                                      |  |  |  |  |  |  |  |  |
| - Arbejdstidsaftale                                                                                                    | Arbejdstidsaftale                                                                  |  |  |  |  |  |  |  |  |
| Initialer                                                                                                    | Medarbejders initialer                                                             |  |  |  |  |  |  |  |  |
| CPR-nummer                                                                                                    | Medarbejder CPR-nummer                                                             |  |  |  |  |  |  |  |  |
| 🗖 🗌 Medarbejderløbenummer                                                                                                    | Løbenummer for medarbejdere (f                                                     |  |  |  |  |  |  |  |  |
| - CPR-interval-fradato                                                                                                    | Medarbejder CPR-nr. interval fra                                                   |  |  |  |  |  |  |  |  |

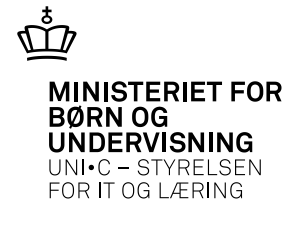

### Resultatet af **Ro86 Lønudbetalinger** ligger – der hvor du normalt vil have dine udskrifter fra EASY-A liggende - som et regneark, det kan nu indlæses i HR-Løn

### Filen dannes automatisk som csv-fil !

| A104 Jobbestilling                                                |                                                  |                                        |
|-------------------------------------------------------------------|--------------------------------------------------|----------------------------------------|
| Modul R086 Navn% Lønudbetalinger<br>Beskrivelse% Lønudbetalinger  | Central grp. PERS Lokal grp.<br>Jobtype UDSKRIFT | 1. Rediger 2. Bestil   3. Ryd 4. Hjælp |
| Generelt CSV/Fil Avanceret                                        |                                                  |                                        |
|                                                                   | Skilletegn ;                                     |                                        |
| Filnavn <jobnr>_<modul>_<brugernavn></brugernavn></modul></jobnr> | · · · · · · · · · · · · · · · · · · ·            |                                        |
| Stinavn \\zbc-fil\gruppe\adm\easyflet\jymi                        |                                                  |                                        |
|                                                                   |                                                  |                                        |

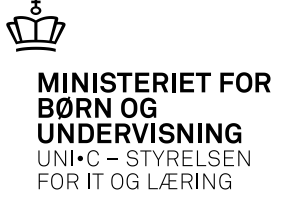

### Nu åbner vi HR-Løn og viser hvordan filen bliver indlæst der.